## Salesforce Marketing Cloud (Formerly ExactTarget) Triggered Email

You can trigger a Salesforce Marketing Cloud email using your regular Salesforce Marketing Cloud integration action. After setting up your triggered emails in Salesforce Marketing Cloud you just need to setup your Alchemer Salesforce Marketing Cloud action, and voila - every time that Salesforce Marketing Cloud action is triggered, an email will be sent from your Salesforce Marketing Cloud account!

The possibilities are endless. Let's say you have a customer satisfaction survey, and you'd like to be able to email your customers to find out what went wrong when you receive a negative review. Well, if you set up your Salesforce Marketing Cloud action to only trigger when you've received a negative response, and then have that trigger an email in Salesforce Marketing Cloud to follow up with them, that not only allows you to keep in touch with your customers on how to improve, but allows you to track that email within Salesforce Marketing Cloud. It also means you have a lot more customization options inside of Salesforce Marketing Cloud with how the email will look.

## Setting up your Salesforce Marketing Cloud Trigger Sends

1. Once you're logged in to your Salesforce Marketing Cloud account, click the Interactions tab.

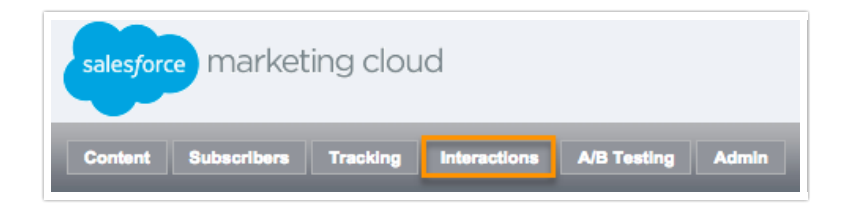

2. Under the Interactions column, click on the Triggered Sends option.

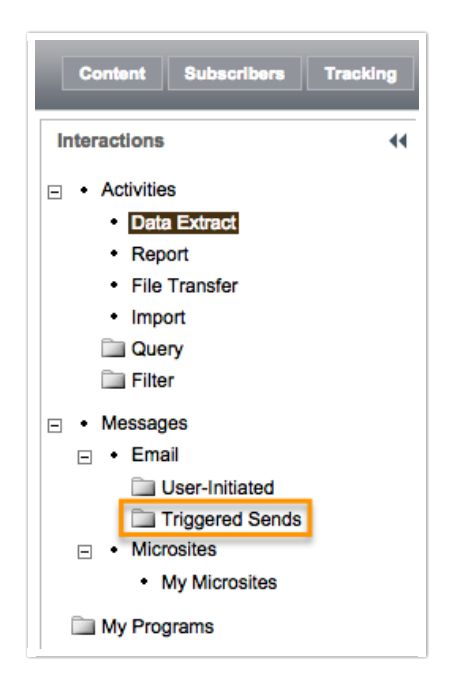

Now, you'll need to create a new triggered email:

3. Click Create.

| Content Subscribers Tracking | Interactions A/B Testing Admin   | _            |  |  |  |
|------------------------------|----------------------------------|--------------|--|--|--|
| Interactions Triggered Sends |                                  |              |  |  |  |
| Activities                   | 🙀 Create 💠 Move 📋 Archive   🕨 St | tart/Restart |  |  |  |
| Data Extract                 | Name                             | External Key |  |  |  |
| Report                       | Marybeth Trigger Send            | mbtrigger    |  |  |  |
| File Transfer                | Charli Triggered send test       | 9820         |  |  |  |
| Import                       | 06112012 Trigger Send Test       | 9649         |  |  |  |
| Query                        |                                  | 0616         |  |  |  |
|                              | Morganinggersendresiz            | 9010         |  |  |  |
| Messages                     | MorganTriggerSendTest            | 9615         |  |  |  |
| Email                        | Test Triggered Send Def II       | 7585         |  |  |  |
| User-Initiated               | Rob Dyn Created TriggerSendDef   | 16171        |  |  |  |
| Triggered Sends              | Test Triggered Send Def          | 6973         |  |  |  |
| My Microsites                |                                  |              |  |  |  |

**4.** Customize your email and be sure to customize your **External Key** as you'll need to use it later when customizing your survey.

NOTE: Please remember to scroll down, there are several other options to be filled in in this particular section.

| Triggered Emails > New Triggered Email                                                                               |
|----------------------------------------------------------------------------------------------------|
| 🔚 Save 📑 Publish Changes 🤣 Cancel                                                                                    |
| Interactions have an external key used to integrate external events and subscribers with properties of your message. |
| Properties                                                                                                    |
| Name (required)                                                                                                    |
| External Key                                                                                                    |
| Description                                                                                                    |
| Send Classification (required) Default Commercial                                                                    |
| Override Sender Profile with Default                                                                                 |
| Override Delivery Profile with Default                                                                               |

- 5. Save your work.
- 6. Go back to Interactions > Triggered Sends.
- 7. Click the checkbox next to the triggered send you'd like to activate and click Start/Restart.

| Check the box next to<br>the Triggered Send<br>you'd like to activate       | Interactions A/B Testing Admin Triggered Sends Then click Start/Restart Create  Move  Archive Start/Restart Publish Changes |                                                             |               |  |  |
|-----------------------------------------------------------------------------|----------------------------------------------------------------------------------------------------|-------------------------------------------------------------|---------------|--|--|
| Data Extract     Report                                                     |                                                                                                    | The triggered send has been saved     Name     External Key |               |  |  |
| File Transfer     Import     Ouego                                          | Ø                                                                                                    | New ET Test Send                                            | 18007         |  |  |
| Goldy     Goldy     Goldy     Goldy     Goldy     Goldy     Goldy     Goldy | 0                                                                                                    | Charli Triggered send test                                  | 9820          |  |  |
| <ul> <li>• Email</li> <li>User-Initiated</li> </ul>                         |                                                                                                    | 06112012 Trigger Send Test<br>MorganTriggerSendTest2        | 9649<br>9616  |  |  |
| <ul> <li>Triggered Sends</li> <li>Microsites</li> </ul>                     |                                                                                                    | MorganTriggerSendTest Test Triggered Send Def II            | 9615<br>7585  |  |  |
| My Microsites     My Programs                                               |                                                                                                    | Rob Dyn Created TriggerSendDef<br>Test Triggered Send Def   | 16171<br>6973 |  |  |

## Setting up your Alchemer Salesforce Marketing Cloud action

Now that you've set up your Salesforce Marketing Cloud Trigger Send, head on back to Alchemer to set up your Salesforce Marketing Cloud action.

**1**. Click **Add Action** on the bottom of the page where you'd like to add your Salesforce Marketing Cloud action.

2. Select SF Marketing Cloud - Push.

3. Choose your Salesforce Marketing Cloud Account from the dropdown menu.

4. Select Push to Subscriber Attributes.

**5.** Choose **which Salesforce Marketing Cloud list this subscriber should belong to**. This field is required and you can only select one list at a time.

**7.** Choose **which Subscriber Key to Pull from**. If you are using multiple Salesforce Marketing Cloud accounts (and using the subscriber key option) you'll need to fill in this option as well.

**8. Select the name of the Triggered Send email to be sent**. Be sure to choose your pre-set up triggered send email. This will trigger an Salesforce Marketing Cloud email once someone hits this part of your survey.

9. Once you're done, make sure to Save Action.

| ExactTarget Account:                                              |    |
|-------------------------------------------------------------------|----|
| SG (survgiz_ent2)                                                 | *  |
| ExactTarget Options:                                              |    |
|                                                                   |    |
|                                                                   |    |
| Push to DataExtensions                                            |    |
| Which ExactTarget list should this subscriber belong to?:         |    |
| None                                                              | \$ |
| Pull Subscriber Key From:                                         |    |
|                                                                   |    |
| None                                                              | ÷  |
|                                                                   |    |
| Select the name of the Triggered Send email to be sent:           |    |
| Test Triggered Send Def                                           | \$ |
|                                                                   |    |
| Fire action each time page is hit:                                |    |
| $\bigcirc$ Yes, fire this action each time this page is rendered. |    |
| No, only fire this action once for each response.                 |    |

## **Related Articles**